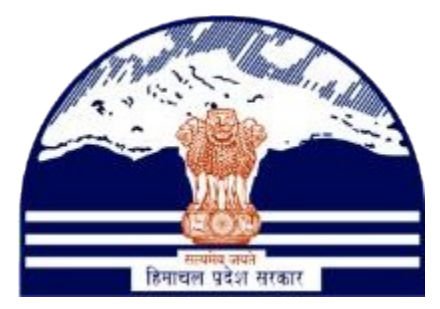

#### DEPARTMENT OF STATE TAXES AND EXCISE GOVT.OF HIMACHAL PRADESH

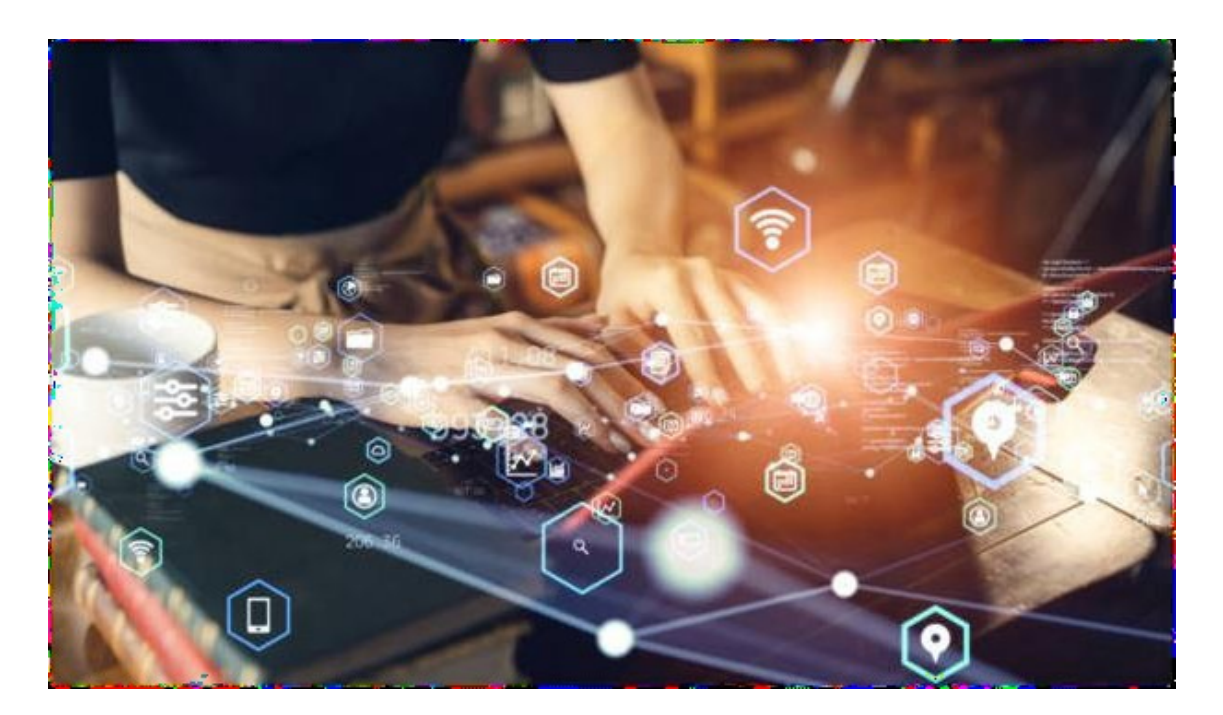

L9 Brand Registration Process

User Reference Manual C-TEL INFOSYSTEMS PVT. LTD Hyderabad, Telangana

## **Table Of Contents**

**1. OVERVIEW:**.....**3** 

3. L9 Manager.....4

# 1. Overview:

• Implementation Of An E-Governance Systems for Excise Functions Of "Department of State Taxes and Excise Government Of Himachal Pradesh".

• The Purpose of This Document Is to Provide a Detailed Description to L9-L9Sup & L9A-L9

## 2. Helpful Resources:

2.1 System Requirements:

#### **Operating System**

• Ubuntu Version No:20.0.4

#### Connectivity

• For Data Transmission There Should Be Connectivity Installed at wholesaler.

#### **Browser:**

• Application Is Compatible with Latest Mozilla and Chrome

### 2.2 Help and Contact Information.

# L-9 Manager Login:-

|                                                                                                    | Welcom<br>Please login to your a                                                                                                    | e!<br>account          |
|----------------------------------------------------------------------------------------------------|----------------------------------------------------------------------------------------------------|------------------------|
|                                                                                                    | L9                                                                                                    | A                      |
|                                                                                                    | •••••                                                                                                    | ۲                      |
| Department of State Taxes and Excise                                                                                                    | Verification Code * 3856                                                                                                    | 47 Get a new code      |
| Government of Himacharl Frautsh                                                                                                    | 385647                                                                                                    | U                      |
|                                                                                                    | and the second second se | Forgot password?       |
| and the second second sec | Login                                                                                                    |                        |
|                                                                                                    | → Vigilance & Enforcement → RT                                                                                                    | I                      |
|                                                                                                    | → Track Status → Eo                                                                                                    | DB Dashboard           |
| The second second second second second second second second second second second second second second second se                                                                                                    | → Download User Manuals    → Th                                                                                                    | ird Party Verification |
|                                                                                                    | ➔ Download Application Forms → Ex                                                                                                    | cise Dashboard         |
| and the second second sec | → Download SOP Documents → Ac                                                                                                    | tivity Videos          |
| and the second second sec | → Frequently Asked Questions → Do                                                                                                    | wnload APK             |
| and the second second se                                                                                                    | ➔ Track & Trace APK                                                                                                    |                        |
|                                                                                                    | Don't have an account?                                                                                                    | Sign Up                |
| The second second second                                                                                                    | Helpdesk Number: 91820579-73/74/78, 91:<br>91820594-28/38                                                                                                    | 320580-40/70/82 ,      |
|                                                                                                    | Copyright © 2023. All rights reserved<br>HPE BUILD V11.1.1.13                                                                                                    | Activate Window        |

▶ L-9 Manager required to provide valid credentials as shown in above figure.

|                                | $\bigcirc$                | Â           | 6              |
|--------------------------------|---------------------------|-------------|----------------|
| Master Data                    | Brand Registration        | Procurement | Stock Receipts |
| <b>E</b><br>L-9 Stock Dispatch | LOCATIONS<br>COL<br>Stock | E Support   |                |
|                                | AV                        |             | -              |

L-9 Manager need to click on the Brand Registration Tab as shown in above figure.

|                                                                                      | Brand Regist                                                                                                    | tration ~ 🧷 🧷 Procurement                                                                                                    | <ul> <li>Stock Receipts </li> </ul>                                                                                                    | ⋒ L-9 Stock Dispatch ∨                                                                                                    | 🔒 Stock 🗸 🐻 Suj                                            | oport v                                                                                                    |
|--------------------------------------------------------------------------------------|----------------------------------------------------------------------------------------------------|----------------------------------------------------------------------------------------------------|----------------------------------------------------------------------------------------------------|----------------------------------------------------------------------------------------------------|------------------------------------------------------------|----------------------------------------------------------------------------------------------------|
| BRAND REGIS                                                                          | STR. Brand Registra                                                                                                    | tion                                                                                                    |                                                                                                    |                                                                                                    |                                                            |                                                                                                    |
| S.No A                                                                               | Supplier Name                                                                                                    | Requested U                                                                                                    | [ser ]                                                                                                    | Requested On                                                                                                    |                                                            | Status                                                                                                    |
| No matching                                                                          | records found                                                                                                    |                                                                                                    |                                                                                                    |                                                                                                    |                                                            |                                                                                                    |
| + Brand Regist                                                                       | ration                                                                                                    |                                                                                                    |                                                                                                    |                                                                                                    |                                                            |                                                                                                    |
|                                                                                      |                                                                                                    |                                                                                                    |                                                                                                    |                                                                                                    |                                                            |                                                                                                    |
|                                                                                      |                                                                                                    |                                                                                                    |                                                                                                    |                                                                                                    |                                                            |                                                                                                    |
| > Th                                                                                 | rough the                                                                                                    | navigation bai                                                                                                    | r L-9 Manag                                                                                                    | er need to click                                                                                                    | , on the <b>Bra</b>                                        | ınd                                                                                                    |
| Re                                                                                   | gistratio                                                                                                    | <b>n</b> Tab as show                                                                                                    | vn in above f                                                                                                    | igure.                                                                                                    |                                                            |                                                                                                    |
|                                                                                      | o Monarca                                                                                                    | nood to al! -1-                                                                                                    | $a_{\rm on the}(x)$                                                                                                    | mond Damiet                                                                                                    | otion but                                                  | on                                                                                                    |
| ► L-0                                                                                | 9 manager                                                                                                    |                                                                                                    | (+)                                                                                                    | oranu kegisti                                                                                                    | ration butt                                                | .011                                                                                                    |
| ass                                                                                  | snown in a                                                                                                    | ibove figure.                                                                                                    |                                                                                                    |                                                                                                    |                                                            |                                                                                                    |
|                                                                                      |                                                                                                    |                                                                                                    |                                                                                                    |                                                                                                    |                                                            |                                                                                                    |
|                                                                                      |                                                                                                    |                                                                                                    |                                                                                                    |                                                                                                    |                                                            |                                                                                                    |
|                                                                                      |                                                                                                    |                                                                                                    |                                                                                                    |                                                                                                    |                                                            |                                                                                                    |
| Department<br>Government of                                                          | of State Taxes and Excise<br>Himachal Pradesh                                                                                                    |                                                                                                    |                                                                                                    |                                                                                                    | Sesian Time Left : 59:57                                   | 🛊 縃 løsupplier (*                                                                                                 |
| Department<br>Government of                                                          | of State Taxes and Excise<br>Himachal Pradesh<br>Brand Registration V A Prov                                                                                                    | :<br>rement v 🏾 🖓 Stock Receipts v 🛛 🆓 L-9                                                                                                    | Stock Dispatch v 🕞 Stock v 🕞                                                                                                    | Support ~                                                                                                    | Session Time Left : 59:57                                  | 🔹 🐐 lostimilik (†                                                                                                 |
| Department<br>Government of<br>E Master Data > ?<br>BRAND REGISTRATIO                | of State Taxes and Exciso<br>Himachal Pradesh<br>Brand Registration & A Proce<br>DN<br>Segment +                                                                                                    | rement v 隆 Stock Reedyn v 🎯 L-9                                                                                                    | Stock Dispatch v 🕞 Stock v 🕞                                                                                                    | Support ~                                                                                                    | Sestion Time Left : 59:57<br>Bra<br>Import Fee Per Case *  | A 29 SUPPLIER C                                                                                                   |
| Department<br>Government of<br>En Master Data V 🔗<br>BRAND REGISTRATIC<br>BRAND NAME | of State Taxes and Excise<br>Himachal Pradesh<br>Braud Registration × & Proce<br>DN<br>Segment +<br>Select Segment +                                                                                                    | rement > R Stack Rendym > R L #<br>Size in ml x No. of Bottles * Pack Type<br>Select Size * Select Pack                                                                                                    | Stock Dispatch v & Stock v &<br>* Strength *<br>et type * Strength                                                                                                    | Support ~       Assessed Fee *     Excise Duty *       Assessed Fee     Excise Duty                                                                                                    | Session Time Left : 59:57 Brea                             | I.9 SUPPLIER                                                                                                    |
|                                                                                      | of State Taxes and Excise<br>Himachal Pradesh<br>Brand Registration × A Proce<br>N<br>Segment +<br>Segment +                                                                                                    | remet > Resteriors > Resteriors > Remarks*                                                                                                    | Stock Dispatch v & Strength *<br>* Strength *<br>Strength<br>Exter Remarks                                                                                                    | Support ~       Assessed Fee *     Excise Duty *       Assessed Fee     Excise Duty                                                                                                    | Session Time Left : 59:57<br>Brea<br>Import Fee Per Case * | A 19 SUPPLIER (<br>ad Registration > Brand Registration<br>Permit Fee Per Case *<br>Permit Fee Per Case           |
|                                                                                      | of State Taxes and Excise<br>Himachal Pradesh<br>Braid Registration × A Proce<br>N<br>Segment +<br>Select Segment +<br>Remove Row                                                                                                    | remet v 🕞 Stock Reedyn v 📦 L.4<br>Size in ml x No. of Bottles * Pack Type<br>Stoct Size v Stoct Pack<br>Remarks*                                                                                                    | Stock Dispatch v R Strength *<br>* Strength * Strength  Enter Remarks                                                                                                    | Support ~           Assessed Fee *         Excise Duty *           Assessed Fee         Excise Duty *                                                                                                    | Session Time Left : 59:57<br>Brea<br>Import Fee Per Case * | A 19 SUPPLIER (<br>ad Registration > Brand Registration<br>Permit Fee Per Case *<br>Permit Fee Per Case *         |
|                                                                                      | of State Taxes and Excise<br>Himachal Pradesh<br>Brand Registration × A Proce<br>N<br>Segment +<br>Select Segment +<br>Remove Row                                                                                                    | remati v 🕞 Stock Reedyn v 😥 L.4<br>Size in ml x No. of Bottles * Pack Type<br>Select Size • Select Pack<br>Remarks*                                                                                                    | Stock Dispatch v & Strength *<br>strength *<br>strength *<br>Enter Remarks                                                                                                    | Support ~           Assessed Fee *         Excise Duty *           Assessed Fee         Excise Duty *                                                                                                    | Session Time Left : 59:57<br>Bra<br>Import Fee Per Case    | A Is SUPPLIER (<br>ad Registration > Brand Registration<br>Permit Fee Per Case +<br>Permit Fee Per Case -<br>Save |
|                                                                                      | of State Taxes and Excise<br>Himachal Pradesh<br>Braad Reginration >                                                                                                    | streament → 🕞 Stack Receipts → 😥 L.9<br>Size in ml x No, of Bottles + Pack Type<br>Scient Size → Scient Pack<br>Remarks+                                                                                                    | Steek Dispatch v 🕞 Steek v 🕼<br>strength *<br>st type +<br>Enter Remarks                                                                                                    | Support ~           Assessed Fee *         Excise Duty *           Assessed Fee         Excise Duty                                                                                                    | Session Time Left : 59-57<br>Bra<br>Import Fee Per Case    | LO SUTPFLIER (<br>A Registration > Brand Registration<br>Permit Fee Per Case<br>Permit Fee Per Case<br>Save       |
|                                                                                      | of State Taxes and Excise<br>Himachal Pradesh<br>Brand Regionation                                                                                                    | remark v 🕞 Stack Receipts v 🍙 L.4                                                                                                    | Steck Dispatch v R Strength *<br>strength *<br>Enter Remarks<br>Tater Remarks<br>n the (+) Rr                                                                                                    | Support -           Assessed Fee *         Excise Duty *           Assessed Fee         Excise Duty *                                                                                                    | Session Time Left : 59-57                                  | A Restruction > Brand Registration Permit Fee Per Case Permit Fee Per Case Save                                   |
|                                                                                      | of State Taxes and Excise<br>Himachal Pradesh<br>Brand Regionration (* Proce<br>>>><br>Segment *<br>Select Segment *<br>Remove Row<br>The number of the second second seco | renett v 🕞 Steck Receipti v 📦 Le<br>Stec in mit x No. of Bettles · Pack, Type<br>Stec is mit x No. of Bettles · Pack, Type<br>Stec Type<br>Stec Type | Steek Diepatch v R Strength *<br>tet type * Strength<br>Enter Remarks<br>n the (+) Br                                                                                                    | Support «           Assessed Fee*         Excise Daty *           Assessed Fee         Excise Daty *           Assessed Fee         Excise Daty *                                                                     | Sesien Time Left : 997                                     | A Registration > Brand Registration<br>Permit Fee Per Case *<br>Permit Fee Per Case *                             |
|                                                                                      | of State Taxes and Excise<br>Himachal Peadesh<br>Brand Registration • & Proce<br>>N<br>Segment *<br>Select Segment •<br>Remove Row                                                                                                    | rement v Stock Receipts v 📦 Lø<br>Stock in al x No. of Bottles * Pack Type<br>Stock Stoc> Stock Type<br>Remarks*<br>Remarks*                                                                                                    | Steek Diepatch V R Strength -<br>Strength -<br>Strength - | Support v           Assessed Fee*         Excise Daty *           Assessed Fee         Excise Daty *           Assessed Fee         Excise Daty *           *         Assessed Fee           *         Shown in above | Session Time Left : 99.7                                   | A 19 SUPPLIER C<br>A Registration > Brand Registration<br>Permit Fee Per Case *<br>Permit Fee Per Case *          |

| Governm         | ent of Himachal Pradesh |                 |                       |                      |               |                |               | Session Time Left : 59:23 | 🌲 🕋 L9 SUPPLIER                   |
|-----------------|-------------------------|-----------------|-----------------------|----------------------|---------------|----------------|---------------|---------------------------|-----------------------------------|
| ] Master Data 🗸 | 🖉 Brand Registration 🗸  | 🔗 Procurement ~ | 🕞 Stock Receipts 🗸    | 🔒 L-9 Stock Dispatch | · ~ 🕞 Stock ~ | } Support ~    |               |                           |                                   |
| AND REGISTR     | ATION                   |                 |                       |                      |               |                |               | Bra                       | and Registration > Brand Registra |
|                 |                         |                 |                       |                      |               |                |               |                           |                                   |
| Brand Name *    | Segment *               | Size in         | ml x No. of Bottles * | Pack Type •          | Strength *    | Assessed Fee * | Excise Duty * | Import Fee Per Case *     | Permit Fee Per Case *             |
| BRANDI          | BEER                    | v 50X1          | •                     | Glass                | • 50          | 10             | 10            | 10                        | 10                                |
|                 |                         |                 |                       | _                    |               |                |               |                           |                                   |
|                 |                         |                 |                       | _                    |               |                |               |                           |                                   |

- L-9 Manager need to enter the all the details like Brand name, Segment, Size in ml,Pack Type,Stength,Assessed Fee per case, Excise Duty per case, Import Fee per case, Permit Fee per case in above figure.
- Need to enter the Remarks and click on the Save Button in above figure

| dd<br>⊕ 10.10.10.193                           |
|------------------------------------------------|
| Brand registration request raised successfully |
| ОК                                             |
|                                                |
|                                                |

When L-9 Manager click on the Save Button it display the pop up window "Brand registration request raised successfully" as shown in above figure.

| Master Data 🗸                       |                                       | achal Pradesh                                      |                                                |                                            |                      |          |          |                                                     |                                 |                                |                                |                |                         |
|-------------------------------------|---------------------------------------|----------------------------------------------------|------------------------------------------------|--------------------------------------------|----------------------|----------|----------|-----------------------------------------------------|---------------------------------|--------------------------------|--------------------------------|----------------|-------------------------|
|                                     | C Brand                               | Registration ~ 🧷 🌈 Pro                             | curement 🗸 🕞 Stoc                              | k Receipts ~                               | ह्ये L-9 Stock Dispa | atch 🗸 🔀 | Stock ~  | ∂ Support ∨                                         |                                 |                                |                                |                |                         |
| AND REGISTR                         | RATION                                | 186.1 1                                            |                                                |                                            |                      |          |          |                                                     |                                 |                                | 2.                             | Brand Registra | tion > Brand Registrati |
| *                                   |                                       |                                                    |                                                |                                            |                      |          |          |                                                     |                                 |                                |                                | Search: 1      | 3-Dec-2023              |
| No * 5                              | Supplier Nam                          | ie Re                                              | quested User                                   | Reques                                     | ted On               |          |          | Status                                              |                                 |                                | Action                         | Remarks        |                         |
|                                     |                                       |                                                    |                                                |                                            |                      |          |          |                                                     |                                 |                                |                                |                |                         |
| > A                                 | Afte<br>com                           | r raising<br><mark>mission</mark>                  | g the ree<br><mark>er</mark> "                 | quest                                      | statu                | ıs wi    | ill be   | " <mark>Forw</mark>                                 | vardec                          | l to Dej                       | puty                           |                |                         |
| P A                                 | Afte<br>com                           | r raising<br><mark>mission</mark>                  | g the red<br>er<br>Requested On                | quest                                      | statu                | ıs wi    | ill be   | " <mark>Forw</mark><br>Status                       | vardec                          | <mark>l to De</mark> j         | puty                           |                | Action                  |
| Requested U                         | Afte<br>com<br><sup>Jser</sup><br>Bra | r raising<br>mission<br>nd Details                 | g the red<br>er"<br>Requested On               | quest                                      | statu                | ıs wi    | ill be   | " <mark>Forw</mark><br>Status                       | varded                          | l to Dej                       | puty<br>×                      |                | Action                  |
| Requested U     SUPPI     S9 SUPPI  | Afte<br>com<br><sup>Jser</sup><br>Bra | r raising<br>mission<br>nd Details                 | g the red<br>er"<br>Requested On               | quest                                      | statu                | ıs wi    | ill be   | " <mark>Forw</mark><br>Status                       | vardec                          | l to Dej                       | puty<br>×                      |                | Action                  |
| Requested U<br>.9 SUPPI<br>.9 SUPPI | Afte<br>com<br><sup>75er</sup><br>Bra | r raising<br>mission<br>nd Details                 | g the red<br>er"                               | quest                                      | statu                | ıs wi    | ill be   | " <mark>Forw</mark><br>Status                       | vardec                          | l to Dej                       | puty<br>×                      |                | Action                  |
| Requested U<br>.9 SUPPI<br>.9 SUPPI | Afte<br>com<br>Jser<br>Bra<br>S.No    | r raising<br>mission<br>nd Details<br>Product Code | g the ree<br>er"<br>Requested On<br>Brand Name | quest<br>Size in ml<br>x No. of<br>Bottles | statu                | IS WI    | Strength | "Forw<br>Status<br>Assessed<br>Fee per<br>case(Rs.) | Excise<br>Duty per<br>case(Rs.) | Import Fee<br>per<br>case(Rs.) | Permit Fee<br>per<br>case(Rs.) |                | Action<br>©             |

When L-9 Manager click on the Action button it is display the Brand details as shown in the above figure.

# L-9 Brand Registration Approval process:-

|                                     | Weld                         | come!                    |
|-------------------------------------|------------------------------|--------------------------|
|                                     | Please login t               | o your account           |
|                                     | DC_SOLAN                     |                          |
| Receiver was and                    | •••••                        | ۲                        |
| epartment of State Taxes and Excise | Verification Code *          | 16273 Get a new code     |
| Government of Himachai Frauesn      | 16273                        | Ţ                        |
|                                     | S                            | Forgot passwo            |
|                                     | L                            | ogin                     |
|                                     | ➔ Vigilance & Enforcement    | → RTI                    |
|                                     | → Track Status               | ➔ EoDB Dashboard         |
| All III starts &                    | → Download User Manuals      | Third Party Verification |
|                                     | ➔ Download Application Forms | ➔ Excise Dashboard       |
|                                     | ➔ Download SOP Documents     | ✦ Activity Videos        |
|                                     | → Frequently Asked Ouestions | ➔ Download APK           |

Need to login with DC login for L-9 Brand Registration Approval Process to provide valid credentials as shown in above figure.

| Department of State Taxes and<br>Government of Himachal Pradesh | Excise                    |                                  |                                                                                                    | v                    | 'elcome: Devkant Prakash Khachi(D |
|-----------------------------------------------------------------|---------------------------|----------------------------------|----------------------------------------------------------------------------------------------------|----------------------|-----------------------------------|
| A State                                                         | Activity Dashboard        | Production Dashboard             | Dashboard                                                                                                    | License Management   | all all a                         |
| A.A.B.                                                          | Rand / Label Registration | Distillery                       | Bottling Units                                                                                                    | Brewery              |                                   |
| Mar. In                                                         | <b>fin</b><br>Wholesaler  | <b>E</b><br>Import Wholesaler    | L.9<br>Lostions                                                                                                    | <b>L</b><br>Retailer |                                   |
|                                                                 | Other Licensees           | 다.<br>이번<br>Hologram Procurement | The second second secon | RII                  |                                   |

> Deputy Commissioner need to click on the **L-9** Tab as shown in above figure.

|      | Department of ]    | of State Taxes<br>Himachal Prade | s and Excise<br><sup>sh</sup> |                      |                             |                |                   |                                |            |                            | s           | ession Time I     | left : 59:48 🔺    | Devka              | nt Prakash Khachi |
|------|--------------------|----------------------------------|-------------------------------|----------------------|-----------------------------|----------------|-------------------|--------------------------------|------------|----------------------------|-------------|-------------------|-------------------|--------------------|-------------------|
| < a  | bel Registration ~ | 🔏 Distillery 🗸                   | 🛃 Bottling Unit 🗸             | 🛃 Brewery 🗸          | Q Wholesale                 | · · [ 🙆 🛚      | nport Wholesale 🗸 | 💼 L-9 ~                        | 🛃 Winery 🗸 | 💵 Retailer 🗸               | 🖉 Other Lie | ensees ~          | 🧷 TP Revalidati   | on ~ B             | Hologram Proc     |
| ERMI | TS                 |                                  |                               |                      |                             |                |                   | Brand Regis                    | tration    | ]                          |             |                   |                   |                    | L-9 > P           |
|      |                    |                                  |                               |                      |                             |                | :                 | Route<br>St Permit             |            | End Date                   | 13-Dec-20   | 23                | Status Pendi      | ng                 | • Search          |
| 10   | ¥                  |                                  |                               |                      |                             |                |                   |                                |            |                            |             |                   |                   | Search:            |                   |
| S.No | Indent Number      | Permit<br>Number                 | Shipment<br>Number            | Supplier L<br>Name L | -9 Name Create              | d Date         | Approval Date     | Stock Receipt<br>Acknowledgeme | nt         | Status                     | Action      | Payment<br>Mode * | Payment<br>Status | Payment<br>History | Remarks           |
| 1    | IND2111131223C00   | 0049                             |                               | L9SUP Ia<br>(L-9) (J | udividual 13-Dec<br>9) AM   | -2023 10:34:49 |                   |                                |            | Forwarded to Deputy Commis | iimez 💿     | N/A               | N/A               | N/A                | Remarks           |
| 2    | IND2111131223C00   | 0050                             |                               | L9SUP In<br>(L-9) (1 | udividual 13-Dec<br>,-9) AM | -2023 10:41:47 |                   |                                |            | Forwarded to Deputy Commis | iloser 💌    | N/A               | N/A               | N/A                | Remark            |
| 3    | IND2111131223C00   | 0051                             |                               | L9SUP h<br>(L-9) (1  | udividual 13-Dec<br>9) AM   | -2023 10:42:16 |                   |                                |            | Forwarded to Deputy Commis | iimer 💿     | N/A               | N/A               | N/A                | Remark            |
|      |                    |                                  |                               | LOSTID I             | dividual 13-Dec             | -2023 11:07:49 |                   |                                |            |                            | -           |                   |                   |                    | _                 |

Through the navigation bar DC need to click on the Brand
 Registration Tab as shown in above figure.

| Dep<br>Gove      | partment of State Taxes and Ex<br>ernment of Himachal Pradesh | tcise          |          |                        |                                |                     | Ses               | sion Time Left : 59:46 | 🌲 🕋 Devk       | ant Praka |
|------------------|---------------------------------------------------------------|----------------|----------|------------------------|--------------------------------|---------------------|-------------------|------------------------|----------------|-----------|
| () Activity Dash | aboard ~ 🛛 💮 Production Dashboard ~                           | 🕑 Dashboard ~  | 🔳 ССТV – | 🔄 License Management 🗸 | 🔗 Brand / Label Registration 🗸 | 🛃 Distillery ~      | 🛃 Bottling Unit 🗸 | 🛓 Brewery ~            | Q Wholesaler ~ | 🖻 10      |
| BRAND REG        | ISTRATION                                                     |                |          |                        |                                |                     |                   |                        |                | L-9 > B   |
| 10 *             |                                                               |                |          |                        |                                |                     |                   |                        | Search:        | 13        |
| S.No *           | Supplier Name                                                 | Requested User | Requ     | iested On              | Status                         |                     |                   | Action                 | Remarks        | 1         |
| 13               | Individual                                                    | L9 SUPPLIER    | 12-D     | ec-2023 04:38:12 PM    | Forwarded to I                 | eputy Commissioner  |                   | ۲                      | Remark         | ks        |
| 15               | Individual                                                    | Srivani        | 13-D     | ec-2023 11:00:36 AM    | Forwarded to I                 | leputy Commissioner |                   | ۰                      | Remark         | ks        |
| 16               | Individual                                                    | L9 SUPPLIER    | 13-D     | ec-2023 11:41:50 AM    | Forwarded to I                 | leputy Commissioner |                   | ۲                      | Remark         | ks        |
| 17               | Individual                                                    | L9 SUPPLIER    | 13-D     | ec-2023 11:43:03 AM    | Forwarded to I                 | eputy Commissioner  |                   | ۰                      | Remark         | ks        |
| 18               | Individual                                                    | L9 SUPPLIER    | 13-D     | ec-2023 11:43:56 AM    | Forwarded to I                 | leputy Commissioner |                   | ۲                      | Remark         | ks        |

- Deputy Commissioner need to click on the Action button to approve the Brand as shown in above figure
- After click on the Action button it is display the Brand details view
   pop up page
- Need to enter the **Remarks** and click on the "Approve" button in the below figure.

|           | Bra    | nd Details   |                |                                   |         |              |          |                                  |                                 |                                | ×                              |  |
|-----------|--------|--------------|----------------|-----------------------------------|---------|--------------|----------|----------------------------------|---------------------------------|--------------------------------|--------------------------------|--|
| Requested |        |              |                |                                   |         |              |          |                                  |                                 |                                |                                |  |
| L9 SUPPL  |        |              |                |                                   |         |              |          |                                  |                                 |                                | Ð                              |  |
| Srivani   | S.No   | Product Code | Brand Name     | Size in ml<br>x No. of<br>Bottles | Segment | Pack<br>Type | Strength | Assessed<br>Fee per<br>case(Rs.) | Excise<br>Duty per<br>case(Rs.) | Import Fee<br>per<br>case(Rs.) | Permit Fee<br>per<br>case(Rs.) |  |
| L9 SUPPL  | 1      | 2111B9118GAQ | NEWBRAND       | 50 <b>X</b> 12                    | BEER    | Glass        | 40.00    | 10.00                            | 10.00                           | 10.00                          | 10.00                          |  |
| .9 SUPPL  | Remark | ts *         | Approved by DC |                                   |         |              |          | ٦                                |                                 |                                |                                |  |
| L9 SUPPL  |        |              |                | _                                 |         |              |          | 1.                               |                                 |                                |                                |  |

When DC click on the Approve Button it display the pop up window "Brand registration request approved " as shown in below figure.

| Size in ml     Pack     Excise     Import Fe       1     2111B9118GAQ     NEWBRAN       1     2111B9118GAQ     NEWBRAN       1     2111B9118GAQ     NEWBRAN       1     2111B9118GAQ     NEWBRAN       100     10.00     10.00                                                                                                    |        | ¥  | ~                              |                                |                               |          | _                                   |               | Brand Details     |         |
|----------------------------------------------------------------------------------------------------|--------|----|--------------------------------|--------------------------------|-------------------------------|----------|-------------------------------------|---------------|-------------------|---------|
| Size in ml       Pack       Assessed       Exclice       Import Fee       Permit Fee       per       per                                                                                                    | Action |    | ^                              |                                |                               |          |                                     |               | brund betunis     | aestec  |
| SNo     Product Code     Brand Nam     Pack     Assessed     Excise     Import Fe     Permit Fee       \$U797.     1     2111B9118GAQ     NEWBRAN     10.00.103     10.00     10.00     10.00       \$U797.     1     2111B9118GAQ     NEWBRAN     Import Fee     Permit Fee       \$U797.     1     2111B9118GAQ     NEWBRAN     Import Fee     Permit Fee       \$U797.     1     2111B9118GAQ     NEWBRAN     Import Fee     Permit Fee       \$U797.     1     2111B9118GAQ     NEWBRAN     Import Fee     Permit Fee       \$U797.     1     2111B9118GAQ     NEWBRAN     Import Fee     Permit Fee       \$U797.     1     2111B9118GAQ     NEWBRAN     Import Fee     Permit Fee       \$U797.     1     2111B9118GAQ     NEWBRAN     Import Fee     Permit Fee       \$U797.     1     2111B9118GAQ     NEWBRAN     Import Fee     Permit Fee       \$U797.     1     2111B9118GAQ     NEWBRAN     Import Fee     Permit Fee       \$U797.     1     2111B9118GAQ     NEWBRAN     Import Fee     Permit Fee       \$U797.     1     2111B9118GAQ     NEWBRAN     Import Fee     Permit Fee                                                                                                    |        |    | Ð                              |                                |                               |          |                                     |               |                   | SUPPI   |
| SUPPI     1     2111B9118GAQ     NEWBRAN     00     10.00     10.00       SUPPI     Remarks *     Approved by D     Brand registration request approved     Image: Colored colored co |        | ee | Permit Fee<br>per<br>case(Rs.) | Import Fee<br>per<br>case(Rs.) | Excise<br>Tuty per<br>se(Rs.) | Assessed | Size in ml Pack                     | Brand Name    | S.No Product Code | vani    |
| SUPPI Remarks * Approved by D Brand registration request approved SUPPI OK                                                                                                    |        |    | 10.00                          | 10.00                          | .00                           |          |                                     | Q NEWBRAN     | 1 2111B9118GAG    | SUPPL   |
| SUPPI                                                                                                    |        |    |                                |                                |                               |          | Brand registration request approved | Approved by D | Remarks *         | SUPPL 1 |
|                                                                                                    |        |    |                                |                                |                               | ОК       |                                     |               |                   | SUPPL   |
|                                                                                                    |        | >  | >                              |                                |                               |          |                                     |               | <                 |         |

 After providing the approval from Dc status will be changes from "Forwarded to Deputy commissioner" to "Approved" as shown in below figure.

|                      | 🚍 Government of Himachal Pradesh Sension Time Left : \$8:53 🌲 🐐 Dockant Prades |               |          |                        |                                |                |                   |             |                |          |  |
|----------------------|--------------------------------------------------------------------------------|---------------|----------|------------------------|--------------------------------|----------------|-------------------|-------------|----------------|----------|--|
| Activity Dashboard ~ | ) Production Dashboard ~                                                       | 🕐 Dashboard 🗸 | E CCTV ~ | 🔄 License Management 🗸 | 🔗 Brand / Label Registration 🗸 | & Distillery ~ | 🛃 Bottling Unit 🗸 | 🛃 Brewery ~ | Q Wholesaler ~ | in in    |  |
| AND RECISTRATION     | Carlos N                                                                       |               |          |                        |                                |                |                   | Sec. 1      | 1              | L-9 > Br |  |

L-9 Manager can able to see the remarks by click on the Remarks button and also by click on the print icon able to see the Cost card details in the below mentioned figures.

| DEPARTMENT OF STATE TAXES AND EXCISE<br>Government of Himachal Pradesh<br>L-9 Cost Card Print |              |            |                                         |         |              |          |                               |                              |                             |                             |  |
|-----------------------------------------------------------------------------------------------|--------------|------------|-----------------------------------------|---------|--------------|----------|-------------------------------|------------------------------|-----------------------------|-----------------------------|--|
| S.No                                                                                          | Product Code | Brand Name | Size in<br>ml<br>x<br>No. of<br>Bottles | Segment | Pack<br>Type | Strength | Assessed Fee<br>per case(Rs.) | Excise Duty<br>per case(Rs.) | Import Fee per<br>case(Rs.) | Permit Fee per<br>case(Rs.) |  |
|                                                                                               |              |            |                                         |         |              |          |                               |                              |                             |                             |  |

Thank you.....